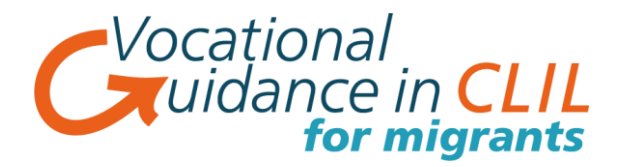

## Instructions for users:

- You can access the training materials by typing into the browser <u>www.VGClil4migrants.eu</u>
- Click on the link 'Training Platform' and then 'Access the training platform'
- To get started you will need to register on the platform. You can do this by clicking on 'Sign up'
- You will then need to complete the short registration form and press 'sign in'. (This information is protected by privacy laws and will not be used for any purpose other than access to this training platform)
- When you are on the training platform click on 'English' as your chosen language.
- You will then be on the platform and will see 3 levels that are slightly faded in appearance. They will light up once you have completed the 'Test your knowledge' section.
- If you want to access all the levels you will need to complete all 3 of the 'Test your knowledge' sections. These are easy to complete you just read 10 statements and tick the smiley face that is best for you. (If you are unsure then go for the middle one!)
- Once you have completed the Test your knowledge' quiz press 'send'. This will take you
  back to the platform where the 3 levels should be lit up and you will be ready to begin.
- Each part of each level is set out in the same way. They all have 5 units with 3 sections to each unit that includes a short presentation and an exercise.
- Let's take the first example:

'Accommodation in the UK'. If you click on this you will see 3 sections. Each section has a short presentation. This might be pictures with audio, a short video or maybe a reading text. This will be followed by a short exercise. You will need to click on 'presentation' and then 'exercise'. When you have completed the exercise you will need to press 'submit all'. This will give you a score and you will then be able to

- Do the quiz if again if you are unhappy with your score **'retry quiz'**
- Check the correct and incorrect answers 'Review quiz'

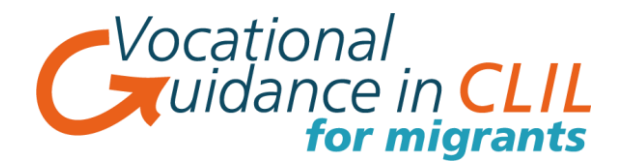

- When you have completed all 3 sections of each unit you click on the X in the top right hand corner. This will take you back to the Level you are working on (in this case 'Level A1)
- It will be helpful to spend a little time exploring the platform if you are not used to working in this way. You will find at the end of each section there will be a text version for all of the audio and video units. This will help you with the exercises if you are finding them difficult.
- Remember that can repeat out loud any of the dialogues to help with your pronunciation.
- You do not need to complete all the units only those that you find interesting and/or useful.
- At the end of each level you will find a self-evaluation exercise 'Evaluate your progress'.
   You should compare this with your starting point and hopefully you will notice some improvement.
- When you revisit the platform you will just need to enter your email address and password.
- When you have tried or completed all you chosen units it would be very helpful if you could complete the section 'We would like your opinion'.
- NB: If you choose to complete the optional language test before beginning the training you will only be able to access the level suggested for you.